# Les nouveautés de PDF Annotator <sub>9</sub>

Cliquez "Aide", "Nouveau en PDF Annotator 9" pour ouvrier ce document encore.

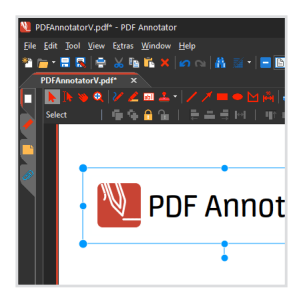

#### Nouveau ! Modes de couleur "Mode sombre"

Choisissez entre le mode de couleurs vives habituel ou le nouveau mode de couleurs sombres.

Le mode couleur affecte l'apparence de l'interface utilisateur de l'application. Vos documents PDF s'afficheront toujours à l'identique - comme imprimés sur du papier blanc.

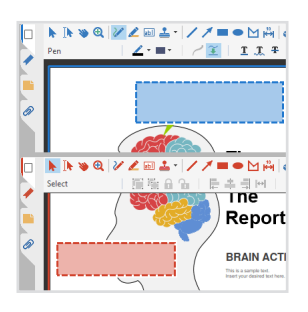

#### Nouveau! Couleur d'accentuation

- Choisissez entre la couleur "rouge" habituelle ou la nouvelle couleur d'accent "bleu".
- Pour les utilisateurs ayant une carence en rouge-vert, nous recommandons d'utiliser la couleur d'accent "bleu".

La couleur d'accent sera utilisée à plusieurs endroits dans l'interface utilisateur, par exemple pour les symboles d'outils ou pour marquer la page actuellement sélectionnée.

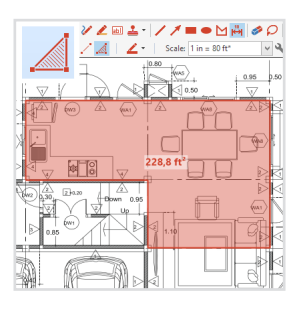

#### Nouveau! Outil Dimension Zone

Vous pouvez désormais également coter des surfaces.

Les dimensions sont des annotations qui font partie intégrante du document PDF (cf. outil de mesure).

- Balisées de manière semi-transparente.
- > Le texte peut être modifié manuellement
- Échelle prédéfinie ou personnalisée.
- Activez et désactivez l'unité de dimension.

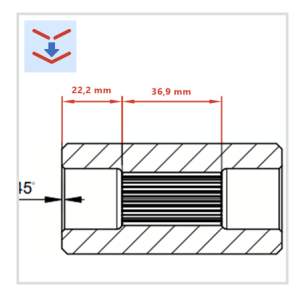

#### Nouveau ! Fonction "Connecter les lignes"

... pour aligner les points d'angle sur les annotations existantes.

Cette fonction est désormais également disponible pour les outils

- dimension distance et
- dimension zone.

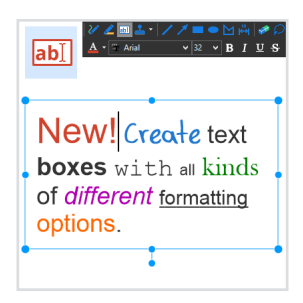

#### Nouveau ! Formatage de texte individuel

Vous pouvez désormais mettre en forme des parties d'annotations de texte individuellement.

Par exemple, vous pouvez mettre en forme des mots individuels en **gras** ou en *italique*, <u>souligner</u> ou <del>barrer</del> des phrases.

Utilisez différents **types de polices**, -**couleurs** et -tailles dans la même annotation de texte.

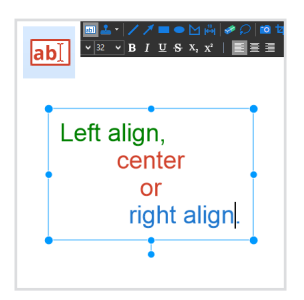

#### Nouveau ! Formatage de paragraphe individuel

Vous pouvez désormais définir des options d'alignement distinctes pour les paragraphes d'une même annotation textuelle :

- aligné à gauche
- centré
- aligné à droite

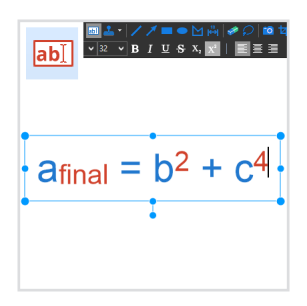

#### Nouveau! Texte en exposant et en indice

Vous pouvez désormais appliquer ces nouveaux styles de texte aux lettres, chiffres ou expressions textuelles :

- exposant x<sup>5</sup>
- Indice Y₂

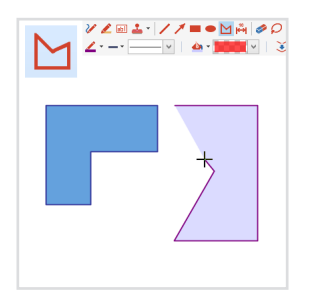

#### Nouveau ! Outil "Polygone"

Utilisez le nouvel outil Polygone pour dessiner

- polygones fermés
- polylignes

avec le soutien du peuple

- "Connecter les lignes" et
- "Adapter à un angle de 15°".

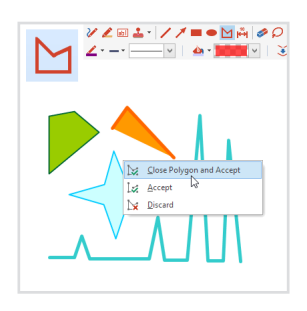

#### Nouveau ! Polygones ouverts et fermés

- Polygones : Fermez un polygone en cliquant sur le point de départ ou en choisissant "Fermer le polygone et accepter".
- Polylignes : Terminez un polygone ouvert en choisissant "Accepter".

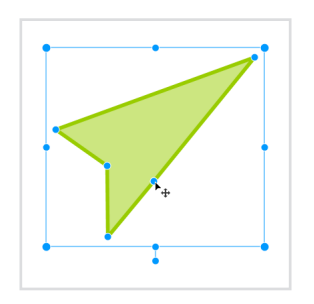

#### Nouveau ! Déplacement des points d'angle

Déplacez facilement les points d'angle pour modifier une sélection

- dimesion zone ou
- polygone.

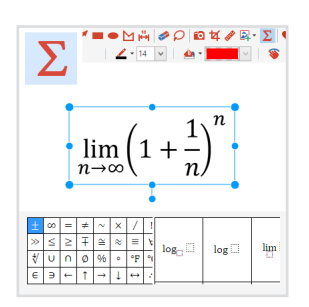

#### Nouveau! Outil "Formule"

Créer et modifier des formules scientifiques complexes en utilisant notre tout nouvel éditeur de formule.

Profitez d'un large choix de

- expressions prédéfinies et
- symboles communs.

| Σ                      |                                                                 |
|------------------------|-----------------------------------------------------------------|
| Preview                |                                                                 |
| $\lim_{n\to\infty} (1$ | $\left(+\frac{1}{n}\right)^n$                                   |
| Formula                | LaTeX Style                                                     |
| Enter fo               | rmula using LaTeX commands:                                     |
|                        | nits {n \rightarrow \infty} [\stretchfenced\fenced[1 + \frac[1] |

#### Nouveau! Éditeur de formules "LaTex"

En tant qu'utilisateur LaTeX expérimenté, vous pouvez modifier directement les commandes LaTex sous-jacentes pour modifier une formule.

Partagez et échangez des formules en utilisant le copier-coller depuis/vers d'autres éditeurs prenant en charge LaTeX.

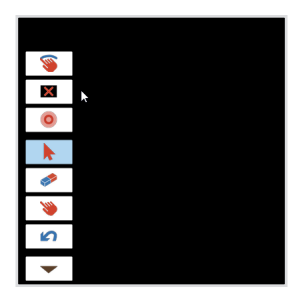

#### Nouveau! "Écran noir" pour présentations

En mode plein écran, vous pouvez maintenant rendre temporairement l'affichage complètement noir pour assurer toute l'attention de votre public.

Utilisez le bouton d'action Mode plein écran ou appuyez sur Alt+B.

Appuyez sur n'importe quelle touche ou cliquez/appuyez avec la souris, le stylet ou le doigt pour mettre fin à la panne de courant.

|            | 9   🧃 |
|------------|-------|
|            |       |
|            |       |
|            |       |
| My Colors: |       |
|            |       |
|            |       |
|            |       |
|            |       |
|            |       |

#### Nouveau ! Sélection de couleurs améliorée

Tous les sélecteurs de couleurs (par exemple pour sélectionner la couleur du stylo) ont été révisés et contiennent désormais

- une palette de couleurs communes,
- une palette supplémentaire pour enregistrer et réutiliser vos propres couleurs ("Mes couleurs").

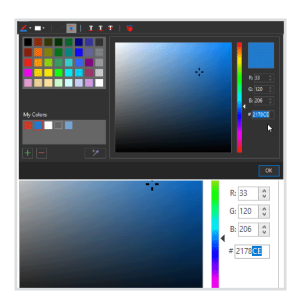

#### Nouveau ! Saisir/Copier les valeurs de couleur RVB ou HTML

Développez la fenêtre du sélecteur de couleurs pour un sélecteur de couleurs amélioré avec la possibilité de saisir des couleurs sous forme de valeurs RVB ou HTML (par exemple, "#FF0000" pour le rouge).

lci, vous pouvez également copier ou coller des valeurs de couleur.

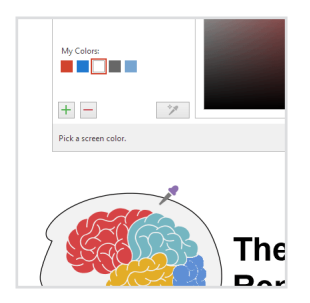

Autostart Search

## Nouveau ! Extraire les couleurs avec la pipette

Utilisez l'outil "Pipette" dans la fenêtre agrandie du sélecteur de couleurs pour extraire les couleurs

- de la partie actuellement visible du document, ou
- depuis n'importe quel point du moniteur actuel.

### ET PLUS !

"Lancer automatiquement la recherge"

 Vous pouvez désormais désactiver le démarrage automatique de la recherche de texte lors de la saisie d'une phrase de recherche.

Dupliquer la sélection à la page suivante

 À l'instar de la fonction existante "Dupliquer sur toutes les pages", vous pouvez désormais également dupliquer une sélection uniquement sur la page suivante.

Les nouveautés en précédentes versions de PDF Annotator, et plus:

www.PDFAnnotator.com/fr/whatsnew

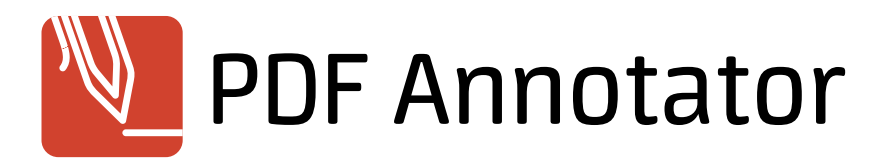